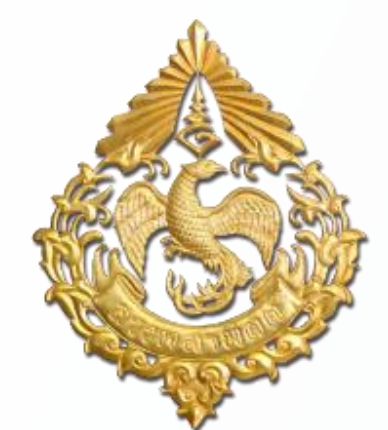

# การชำระค่าภาษีอากรด้วยบัตรภาษีอิเล็กทรอนิกส์ (Digital Tax Compensation) ผ่านระบบ e-Service

โดย กรมสรรพสามิต

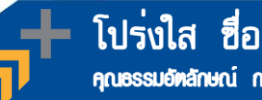

โปร่งใส ชื่อสัตย์ มีมาตรฐาน คณธรรมอัตลักษณ์ กรมสรรแสามิต

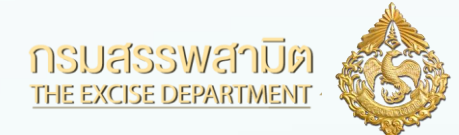

## การชำระค่าภาษีอากรด้วยบัตรภาษีอิเล็กทรอนิกส์

สามารถนำเงินชดเชยไปใช้ชำระภาษีสรรพสามิตได้ 2 ช่องทาง ดังนี้

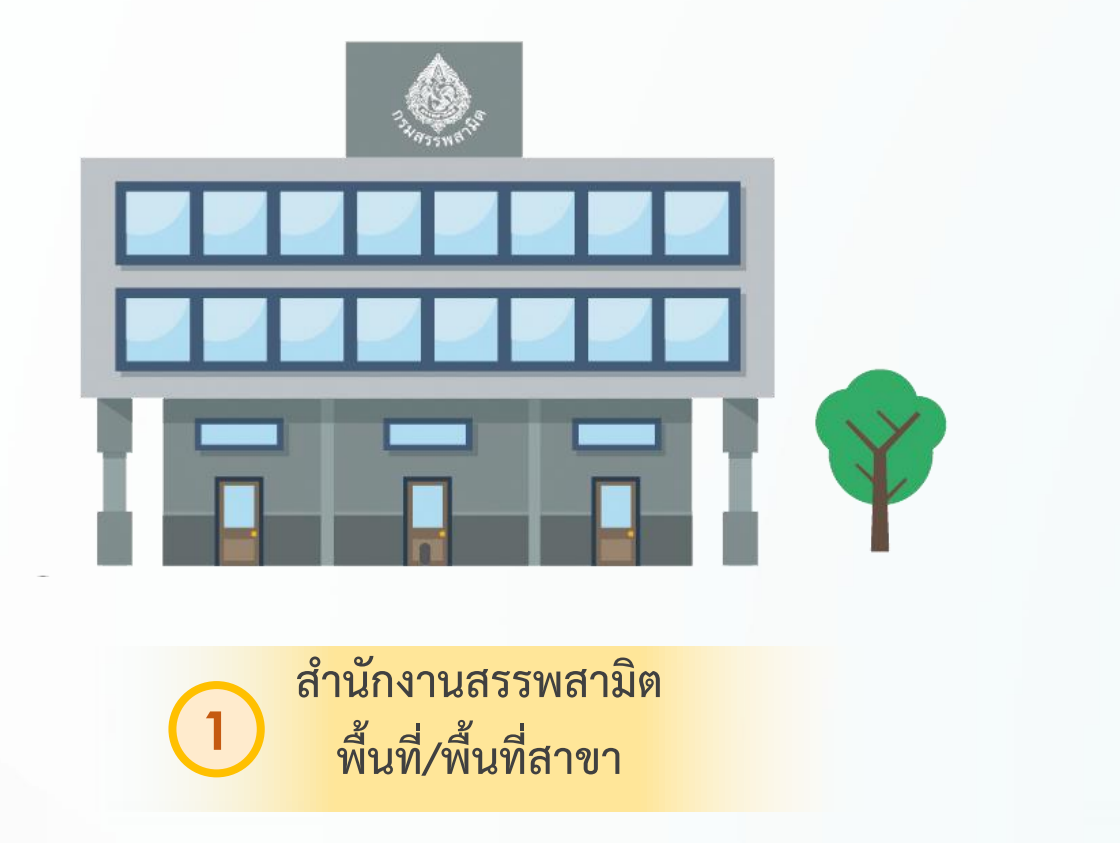

โปร่งใส ซื่อสัตย์ มีมาตรจาน

าณธรรมอัตลักษณ์ กรมสรรพสามิต

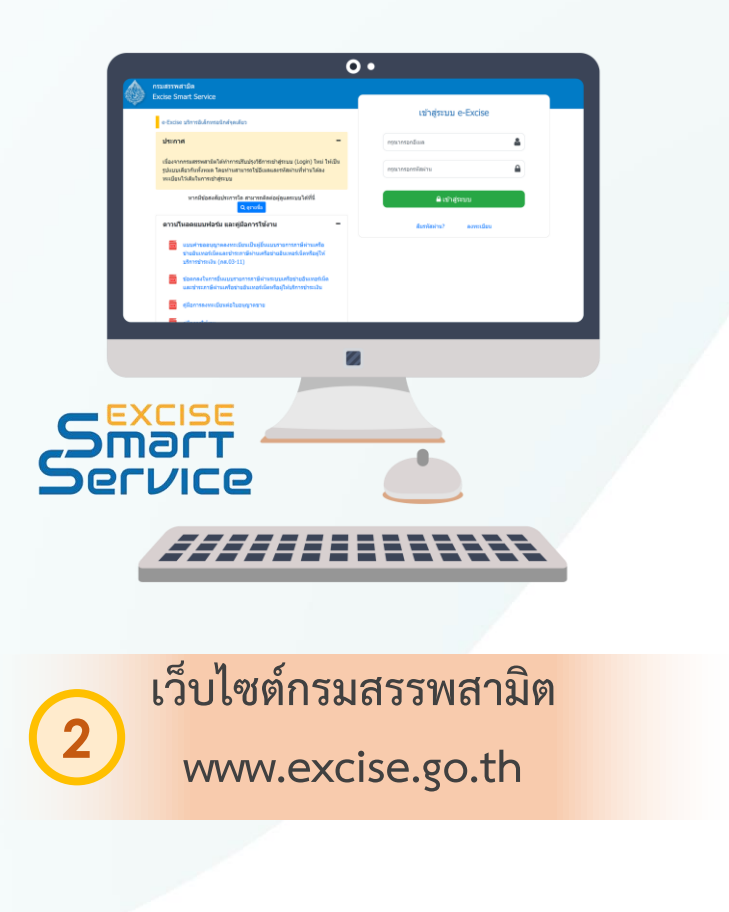

2

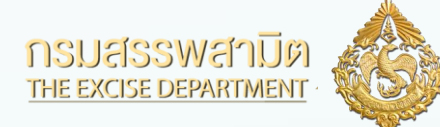

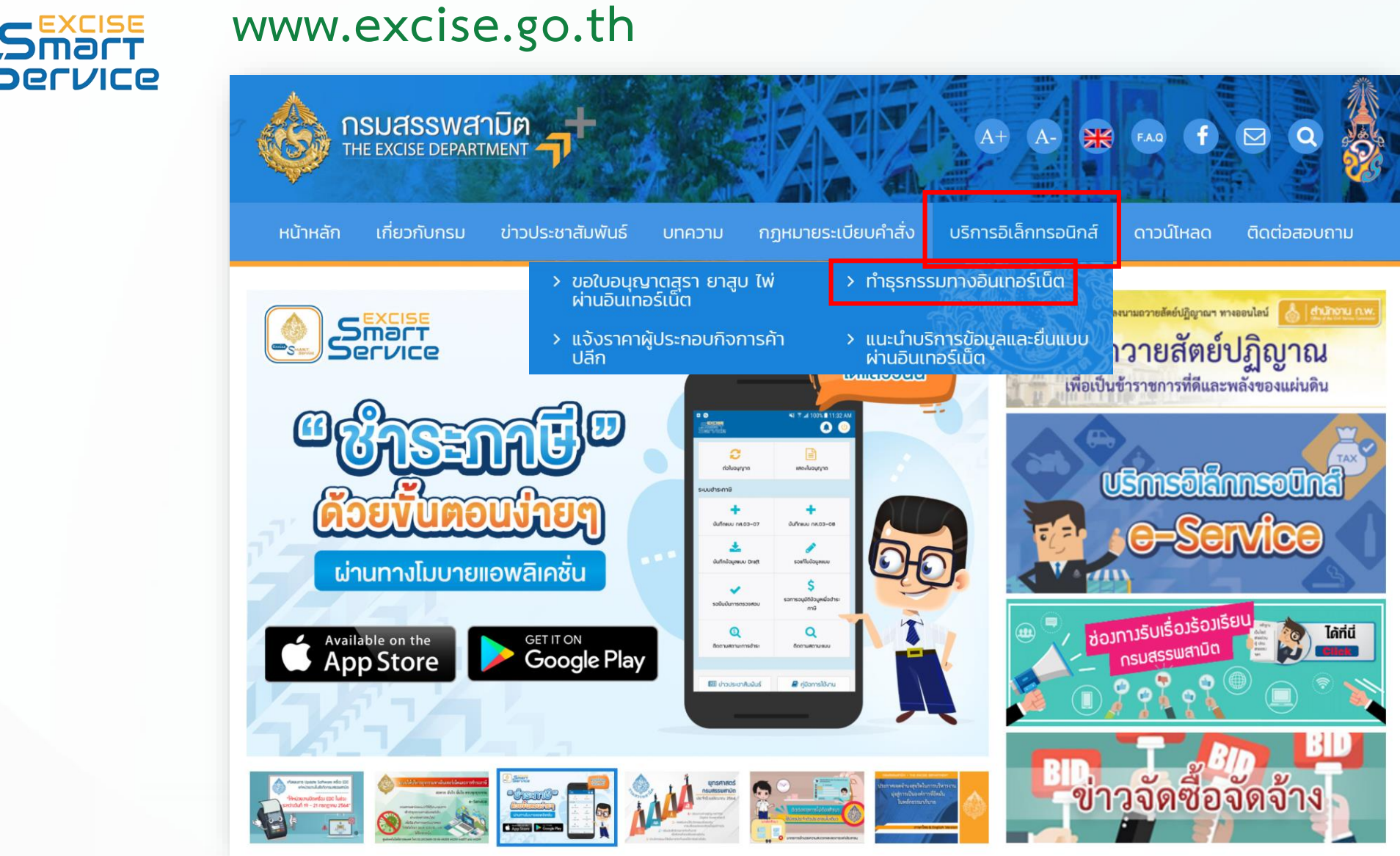

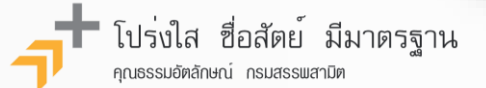

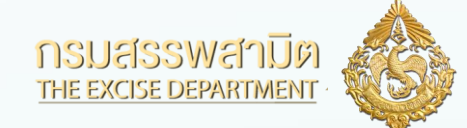

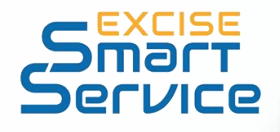

### กรมสรรพสามิต Excise Smart Service

## e-Excise บริการอิเล็กทรอนิกส์จุดเดียว ประกาศ เนื่องจากกรมสรรพสามิตได้ทำการปรับปรุงวิธีการเข้าสู่ระบบ (Login) ใหม่ ให้เป็น รูปแบบเดียวกันทั้งหมด โดยท่านสามารถใช้อีเมลและรหัสผ่านที่ท่านได้ลง ทะเบียนไว้เดิมในการเข้าสู่ระบบ หากมีข้อสงสัยประการใด สามารถติดต่อผู้ดูแลระบบได้ที่นี่ Q ดูรายชื่อ ดาวน์โหลดแบบฟอร์ม และคู่มือการใช้งาน แบบคำขออนุญาตลงทะเบียนเป็นผู้ยื่นแบบรายการภาษีผ่านเครือ ข่ายอินเทอร์เน็ตและชำระภาษีผ่านเครือข่ายอินเทอร์เน็ตหรือผู้ให้ บริการชำระเงิน (ภส.03-11) ข้อตกลงในการยื่นแบบรายการภาษีผ่านระบบเครือข่ายอินเทอร์เน็ต และชำระภาษีผ่านเครือข่ายอินเทอร์เน็ตหรือผู้ให้บริการชำระเงิน คู่มือการลงทะเบียนต่อใบอนุญาตขาย ดู่มือการใช้งาน t 1. เลือก "ทำธุรกรรมอื่น ๆ" 00

โปร่งใส ซื่อสัตย์ มีมาตรฐาน าณธรรมอัตลักษณ์ กรมสรรพสามิต

2. กรอกข้อมูล พร้อมแนบเอกสารให้ครบถ้วน (สามารถดำเนินการตามคู่มือการใช้งานด้านซ้ายมือ)

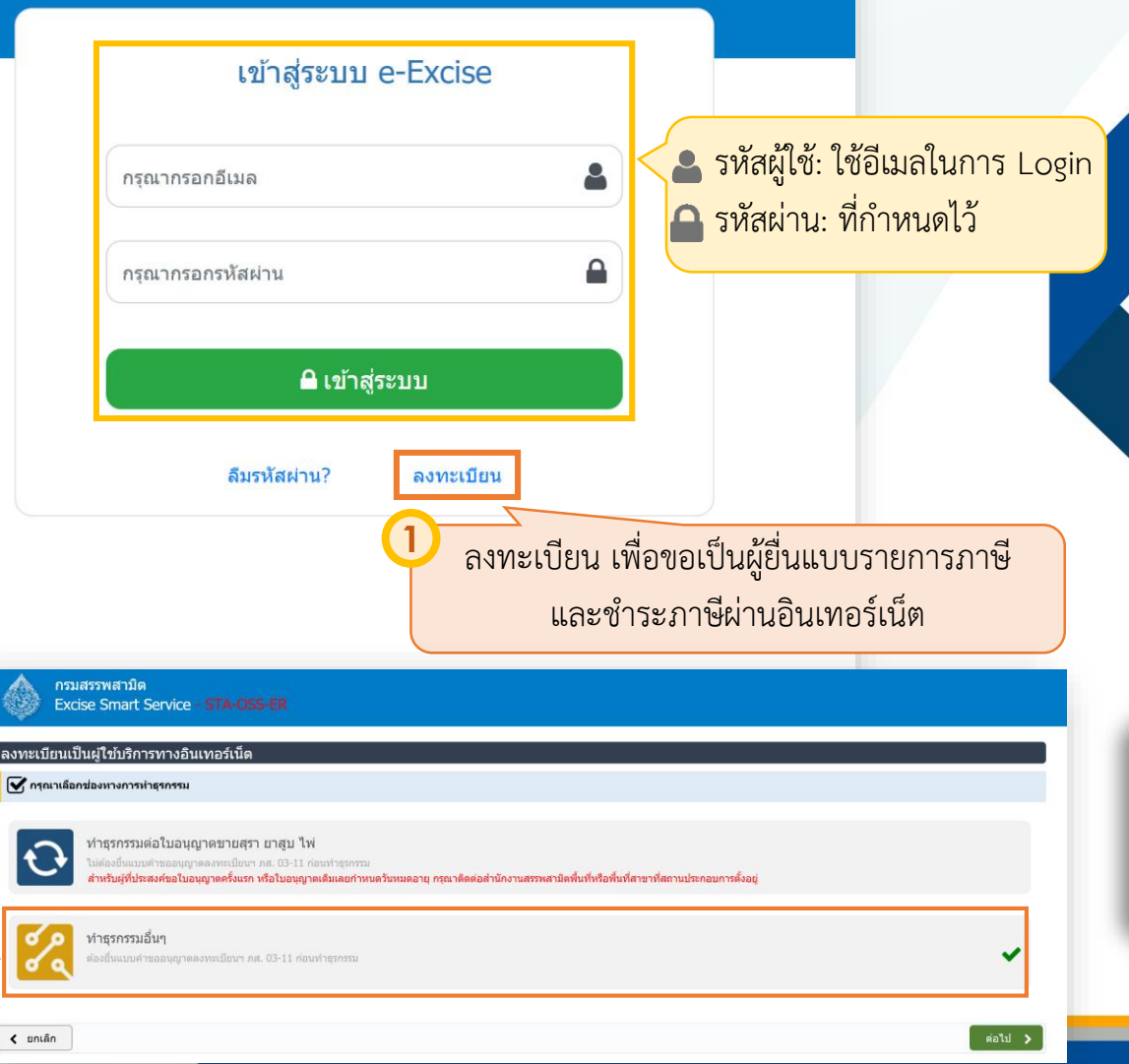

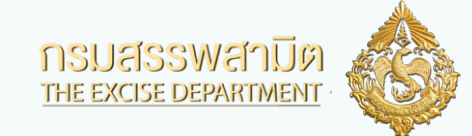

## Smart Service

| ٩         | กรมสรรพสามิด<br>Excise Smart Service                                                               |                                                         | ເລນປ<br>2-03                                                                              | ระจำตัวผู้เสียภาษีอากร<br>65-88618-71-5 🗸   | <b>สา</b><br>หน้าหลัก | มริษัทในเครือ             | <b>จัดการผู้ใช้</b> | <b>ค</b><br>เปลี่ยนรหัสผ่าน | <b>ຍ</b> ້ອມູລສ່ວນຕັວ |                   |
|-----------|----------------------------------------------------------------------------------------------------|---------------------------------------------------------|-------------------------------------------------------------------------------------------|---------------------------------------------|-----------------------|---------------------------|---------------------|-----------------------------|-----------------------|-------------------|
| ₿         | ระบบเชื่อมโยงข้อมูลใบอนุญาดผ่าน<br>NSW                                                             |                                                         |                                                                                           | 2                                           |                       | 3                         | _                   |                             |                       |                   |
| Û         | <b>ต่อใบอนุญาตขาย</b><br>ต่อใบอนุญาตขาย                                                            |                                                         | ข้อตกลงการใช้บริการทาง<br>อินเทอร์เน็ด                                                    | ยื่นแบบขออนุญาตทำ<br>ธุรกรรมทางอินเทอร์เน็ต |                       | เลือกบริการ               |                     |                             |                       |                   |
| ธุรกรรมส์ | อื่นๆ                                                                                              | ิ ดำแนะนำ                                               |                                                                                           |                                             | -                     |                           |                     |                             | -                     |                   |
| 3         | <b>ยื่นจดทะเบียนสรรพสามิต</b><br>สำหรับผู้ประกอบการที่ต้องการยื่นจดทะเบียนสรรพ<br>สามิต (ภส.01-01) | การใช้งานครั้งแรก ท่านต้องกำห<br>บริการที่สามารถใช้งานไ | หนดสิทธิการใช่งาน หรือ สร้างผู้ไข<br>ไ <b>ด้</b>                                          | ช่งานเพิ่มเดิม ก่อนเริ่มดันไข่ง             | าน โดยเข้าไป          | <u>ไทีเมนู "จัดการผู้</u> | ไข้"                |                             |                       |                   |
| 3         | <b>ยื่นแบบคำขอลงทะเบียนเป็นผู้ใช้</b><br><b>แบตเดอรี่</b><br>ที่เลียภาษีอัตราศูนย์ (บด.02)         | <ul> <li>ระบ</li> <li>ยื่นของ</li> </ul>                | <b>เบยื่นขออนุมัดิให้ใช้ฉลาก</b><br>ออนุมัดิให้ใช้ฉลากสุรายาสูบ                           | สุรายาสูบ                                   |                       |                           |                     | 0 @                         | 6                     |                   |
|           |                                                                                                    | ระบ<br>(สำ                                              | บบให้บริการธุรกรรมอิเล็ก<br>เหรับผู้ดูแลฯ กรมสรรพสา                                       | ทรอนิกส์และชำระภาย์<br>มิด)                 | <b>มีผ่านอินเท</b>    | อร์เน็ด                   |                     | 60                          | Ø                     |                   |
|           |                                                                                                    | ຈະນ           ເຊິ່ງ           ເຊິ່ງ                     | <b>เบใบอนุญาต</b><br>เต่อใบอนุญาตผ่านอินเทอร์เน็ต เพิ่ม<br>เ ผ่านอินเทอร์เน็ต และสามารถชำ | าวามสะดวกให้ผู้ประกอบการส <sup>.</sup>      | ามารถต่ออายุให        | บอนุญาตประเภท             |                     | <b>ວ</b><br>ສຳ              | ะบบ e-Se<br>หรับการชำ | ervice<br>เระภาษี |

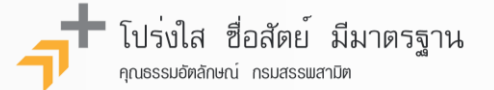

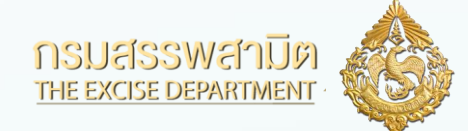

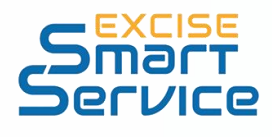

# ระบบงานธุรกรรมทางอินเทอร์เน็ต (e-Service)

| กรมสรรพสามิต<br>Excise: e-Excise<br>หน้าหลัก                                           | หน้าห                                                                      | B<br>ເລັກ                       | <br>ยื่นแบบฯ                           | <b>อ้</b><br>ส่งกลับจาก สสพ. | ติดตามสถานะแบบ | e-Form | - <b></b><br>ผู้ดูแลระบบ |  |  |  |  |
|----------------------------------------------------------------------------------------|----------------------------------------------------------------------------|---------------------------------|----------------------------------------|------------------------------|----------------|--------|--------------------------|--|--|--|--|
| ข้อมูลบริษัท                                                                           | ข่าวสาร ระบบงาน                                                            |                                 | ชำระภาษี                               |                              |                |        |                          |  |  |  |  |
| 2-0365-88618-71-5                                                                      | ▼ แจ้งปิดปรับปรุงระบบ                                                      |                                 | งบเดือน                                |                              |                |        |                          |  |  |  |  |
| บรษท พาเสบางกอกจากด<br>เลขที่ 524 ตรอก/ชอย ร่วมมิตร ถนน นครไชยศรี ด่าบล/แขวง ถนน       | แจ้งปิดปรับปรุงระบบ                                                        |                                 | ขอคืน ยกเว้น                           |                              |                |        |                          |  |  |  |  |
| นครเขยคร อาเภอ/เขต ดุลต จงหวด กรุ่งเทพมหานคร รหล<br>ไปรษณีย์ 10300 โทรศัพท์ 02-9632541 |                                                                            |                                 | แจ้งราคา                               |                              |                |        |                          |  |  |  |  |
| ข้อมูลโรงอุตสาหกรรม/สถานบริการ/ สถานประกอบ<br>การนำเข้า                                | เพื่อปรับปรุงประสิทธิภาพการให้บริการ ในวันพุธที่ 18 สังหาคม 2564 ดังแ      | ตเว-                            | จดหะเบียน<br>ขออนุญาด<br>บัญชีประจำวัน |                              |                |        |                          |  |  |  |  |
| ข้อมูลผลิตภัณฑ์                                                                        | ขออภัยในความไม่สะดวก                                                       |                                 |                                        |                              |                |        |                          |  |  |  |  |
| ข้อมูลรายการสืนค้า                                                                     | หากมีข้อสงสั้ย ดิดต่อศูนย์เทคโนโลยีสารสนเทศ                                |                                 |                                        |                              |                |        |                          |  |  |  |  |
| ข้อมูลประเภทสินค้า                                                                     | โทร 02-2415600-19 ด่อ 64204, 60830, 60802, 64207, 64215<br>                | _                               | หนังสือค้ำประกันอิเล็กหรอบิกส์         |                              |                |        |                          |  |  |  |  |
| แจ้งวัดฤดิบใหม่                                                                        | ประกาศ ณ วันที่ 18 สิงหาคม 2564                                            | ประกาศ ณ วันที่ 18 สิงหาคม 2564 |                                        |                              |                |        |                          |  |  |  |  |
| แจ้งผลิตภัณฑ์ใหม่                                                                      | ▶ แจ้งผู้ประกอบการเพื่อหราบ                                                |                                 |                                        |                              |                |        |                          |  |  |  |  |
| แคดดาล็อกสินค้า                                                                        | ▶ แจ้งเปิดให้บริการ                                                        |                                 |                                        |                              |                |        |                          |  |  |  |  |
| ข้อมูลอ้างอิง                                                                          | ▶ แจ้งผู้ประกอบการเพื่อหราบ                                                |                                 |                                        |                              |                |        |                          |  |  |  |  |
| ดาวน์โหลด                                                                              | ▶ แจ้งเพิ่มฟังก์ชันการบริการ                                               |                                 |                                        |                              |                |        |                          |  |  |  |  |
| ดาวน์โหลด โปรแกรมบาร์โค้ด                                                              | ▶ แจ้งผู้ประกอบการเพื่อหราบ                                                |                                 |                                        |                              |                |        |                          |  |  |  |  |
|                                                                                        | ▶ แจ้งเปิดการให้บริการ                                                     |                                 |                                        |                              |                |        |                          |  |  |  |  |
|                                                                                        | ▶ ปรับปรุงการยื่นแบบรายการภาษี ภส.03-07 สำหรับสินค้ารถยนด์และรถจักรยานยนด์ |                                 |                                        |                              |                |        |                          |  |  |  |  |
|                                                                                        | ▶ เบอร์ดิดต่อผู้ประสานงาน                                                  |                                 |                                        |                              |                |        |                          |  |  |  |  |
|                                                                                        | ▶ แจ้งเพิ่มฟังก์ขันการบริการ                                               |                                 |                                        |                              |                |        |                          |  |  |  |  |
|                                                                                        | ▶ ปรับปรุงการยื่นแบบ ภส.05-03                                              |                                 |                                        |                              |                |        |                          |  |  |  |  |
|                                                                                        | ▶ แจ้งปิดการยื่นแบบแจ้งราคา สำหรับผู้นำเข้ารถยนต์รายย่อย                   |                                 |                                        |                              |                |        |                          |  |  |  |  |

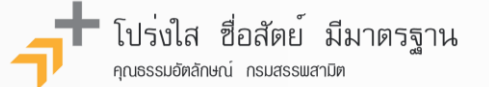

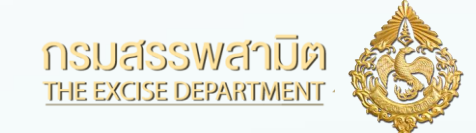

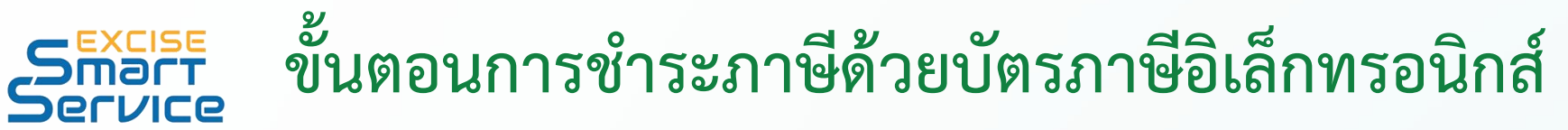

|                                      | หมายเลขอ้างอิง<br>การบันทึกแบบ                                                                                                    | สส <b>พ</b> .                                                                                                    | เลขทะเบียนสรรพสามิด                                                                                  | รหัสแบบ                                             | ช่วงเวลากาษี          | จำนวนเงินภาษี      | ชื่อผู้ตรวจสอบ   | วันที่ตรวจ<br>สอบ                 | วันที่ช่าระเงิน                         | แสดงแบบ                            |                                |  |
|--------------------------------------|----------------------------------------------------------------------------------------------------|----------------------------------------------------------------------------------------------------|----------------------------------------------------------------------------------------------------|-----------------------------------------------------|-----------------------|--------------------|------------------|-----------------------------------|-----------------------------------------|------------------------------------|--------------------------------|--|
| •                                    | 6400006232                                                                                                    | สท.กทม.3                                                                                                    | 2036588618715-1-001                                                                                  | ภส.03-07                                            | 01/08/2564-17/08/2564 | 39,600.00          | ฟ้าใส บางกอก     | 17/08/2564                        | 17/08/2564                              | 四                                  |                                |  |
|                                      | 6400005004                                                                                                    | สท.กทม.3                                                                                                    | 2036588618715-1-001                                                                                  | กส.03-07                                            | 01/01/2564-05/01/2564 | 114,400.00         | ฟ้าใส บางกอก     | 05/01/2564                        | 05/01/2564                              | 2                                  |                                |  |
|                                      | 6300001607                                                                                                    | สท.กทม.3                                                                                                    | 2036588618715-1-001                                                                                  | ภส.03-07                                            | 03/08/2563-10/08/2563 | 352.00             | ฟ้าใส บางกอก     | 10/08/2563                        | 10/08/2563                              | 四                                  |                                |  |
|                                      |                                                                                                    |                                                                                                    |                                                                                                    | (1 of 1                                             | ) 14 44 1 1> 1        | 10 ~               |                  |                                   |                                         |                                    |                                |  |
| ເລາ<br>ວงເ                           | เทะเบียนผู้รับเงินชดเว<br>งินชดเชยคงเหลือ (ก่:                                                                                                    | ย<br>มนขำระ)                                                                                                    | จำนวนเงินชง<br>0.00 บาท                                                                              | าเชยที่หักขำระ                                      | 0.00 אירע             | ยืนยันการชำระเงิน  | 1                | . กรอกเลข                         | /าะเบียนผู้ <sup>:</sup>                | รับเงินชต                          | ดเชย                           |  |
| ເລ2<br>ວູນເ<br>- A<br>-><br>->       | เทะเบียนผู้รับเงินชดเข<br>งินชดเชยคงเหลือ (ก่<br>ข้อควรระวัง<br>วันที่หำรายการนักข<br>หากต้องการยุกเอ็ก                                            | ย<br>มนขำระ)<br>ไาระ และวันที่ดัดข่าระ<br>รายการนักข่าระบัตรง                                                      | จำนวนเงินชง<br>0.00 บาท<br>เงินกับธนาคาร ต้องเป็นวันเดี                                              | มเชยที่หักข่าระ<br>ยวกันเห่านั้น                    | 0.00 ארע              | ยืนยันการช่าระเงิน | 1<br>(ຈະບບ<br>2  | . กรอกเลข<br>จะตรวจสอ<br>กรอกจำนว | //ะเบียนผู้<br>บยอดเงิน•<br>นเงินที่ต้อ | รับเงินชุด<br>ชดเชยให่<br>งการหัก  | ดเชย<br>ห้อัตโนมัติ)<br>เช้าระ |  |
| ເລ2<br>ວູນເ<br>•<br>•<br>•<br>•      | ทะเบียนผู้รับเงินชดเข<br>งินขดเชยดงเหลือ (ก่เ<br>ข้อควรระวัง<br>วันที่ทำรายการหักข<br>หากต้องการยกเล็ก<br>+ ภายในวันเดียว/<br>+ ข้ามวัน ให้ดิดต่   | ย<br>มนขำระ)<br>ไาระ และวันที่ตัดขำระ<br>รายการนักขำระบัตร <i>ม</i><br>เบวันที่หำรายการ ใน้เ<br>อกรมศุลกากร โทร.11 | จำนวนเงินชร<br>0.00 บาท<br>เงินกับธนาคาร ต้องเป็นวันเดี<br>ภาษีฯ<br>เจ้งกรมสรรพสามิต โทร. 0 22<br>64 | นชมที่หักขำระ<br>ยวกันเท่านั้น<br>241 5600 ต่อ 6420 | ארע 0.00<br>19        | ยืนยันการข่าระเงิน | 1<br>(ຈະບບ<br>2. | . กรอกเลข<br>จะตรวจสอ<br>กรอกจำนว | ∩ะเบียนผู้'<br>บยอดเงิน•<br>นเงินที่ต้อ | รับเงินชง<br>ชดเชยให่<br>งการหัก   | คเชย<br>ห้อัตโนมัติ)<br>เชำระ  |  |
| ເລ2<br>ວູງເ<br>•<br>•<br>•<br>•<br>• | เทะเบียนผู้รับเงินชดเข<br>งินขดเชยดงเหลือ (ก่เ<br>ข้อควรระวัง<br>วันที่ทำรายการหักข<br>หากต้องการยกเล็ก<br>+ ภายในวันเดียว/<br>+ ข้ามวัน ให้ดีดต่เ | ย<br>มนขำระ)<br>ไาระ และวันที่ดัดขำระ<br>รายการนักขำระบัตร <i>ม</i><br>ใบวันที่ทำรายการ ใน้เ<br>มกรมศุลกากร โทร.11 | จำนวนเงินชร<br>0.00 บาท<br>เงินกับธนาคาร ต้องเป็นวันเดี<br>เาษีฯ<br>เจ้งกรมสรรพสามิต โทร. 0 22<br>64 | แชยที่หักขำระ<br>ยวกันเท่านั้น<br>241 5600 ต่อ 6420 | ארע 0.00              | ยืนยันการข่าระเงิน | 1<br>(ຈະບບ<br>2. | . กรอกเลข<br>จะตรวจสอ<br>กรอกจำนว | ∩ะเบียนผู้'<br>บยอดเงิน•<br>นเงินที่ต้อ | รับเงินชุด<br>ชุดเชยให่<br>งการหัก | คเชย<br>ห้อัตโนมัติ)<br>เชำระ  |  |

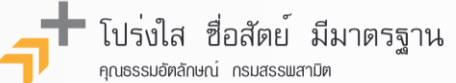

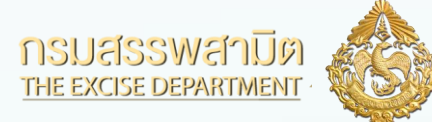

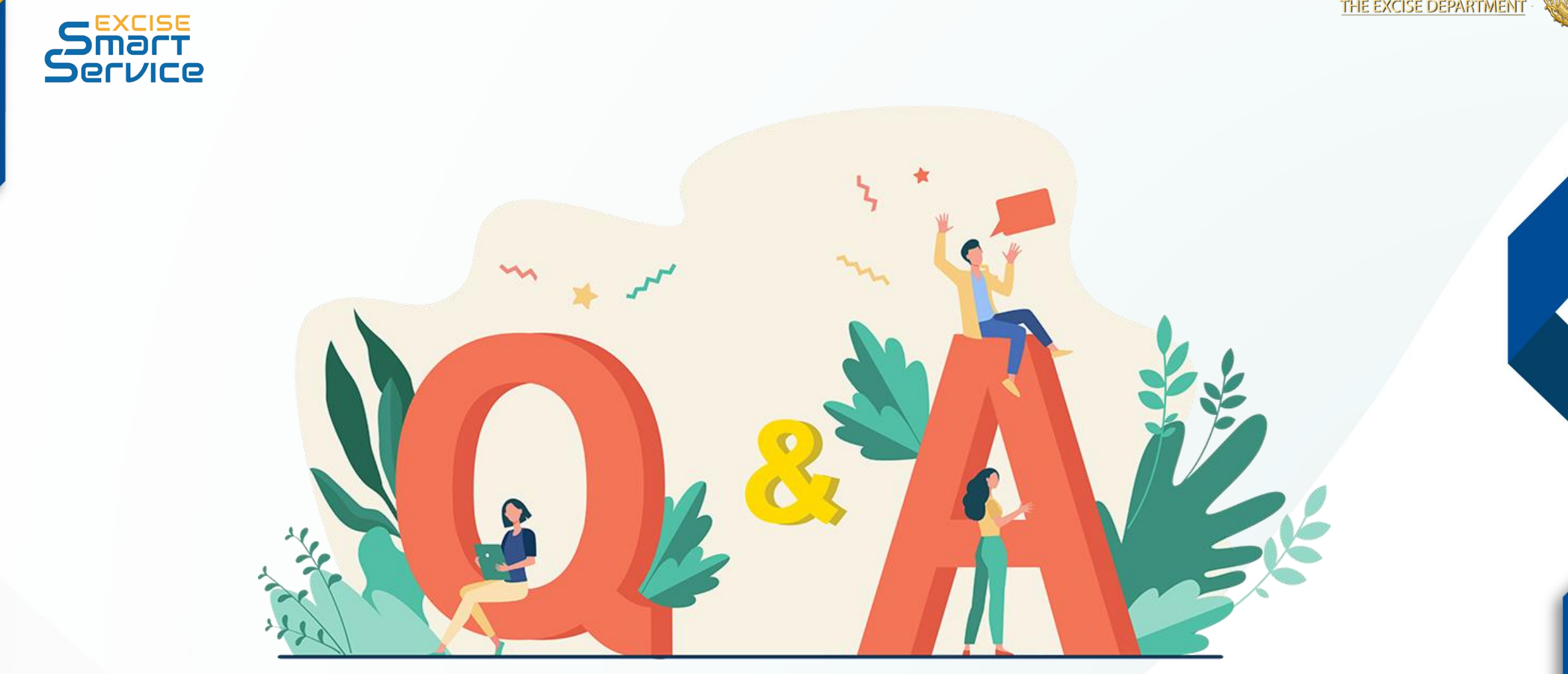

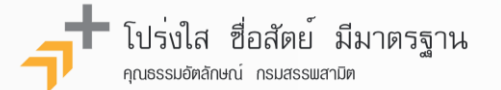